## Pop up blocker on Google Chrome

To turn off the pop blocker on Google chrome.

## 1 – Go to setting

| New tab          |      |    |    |      | Ctrl+T  |   |
|------------------|------|----|----|------|---------|---|
| New window       |      |    |    |      | Ctrl+N  |   |
| New incognito w  | indo | w  | Ct | rl+! | Shift+N |   |
| Bookmarks        |      |    |    |      |         | ۲ |
| Recent Tabs      |      |    |    |      |         | ۲ |
| Edit             | C    | ut | Co | ру   | Paste   |   |
| Zoom             | -    | 10 | 0% | ÷    | 23      |   |
| Save page as     |      |    |    |      | Ctrl+S  |   |
| Find             |      |    |    |      | Ctrl+F  |   |
| Print            |      |    |    |      | Ctrl+P  |   |
| Tools            |      |    |    |      |         | ۲ |
| History          |      |    |    |      | Ctrl+H  |   |
| Downloads        |      |    |    |      | Ctrl+J  |   |
| Sign in to Chrom | e    |    |    |      |         |   |
| Settings         |      |    |    |      |         |   |
| About Google Ch  | nrom | e  |    |      |         |   |
| Help             |      |    |    |      |         |   |
| Exit             |      |    |    |      |         |   |

2 – Expand Show Advanced Settings

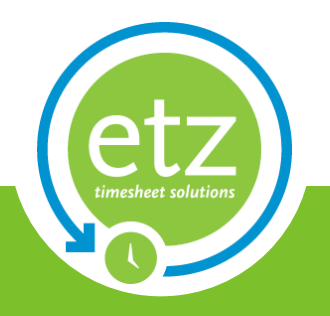

Author: ETZ Support Date: 30/08/2013

| / | Settings   | ×                                                                                                    |                                            |  |  |  |
|---|------------|----------------------------------------------------------------------------------------------------|--------------------------------------------|--|--|--|
| • | - → C 🗋 d  | irome://settings                                                                                        |                                            |  |  |  |
|   | Chrome     | Settings                                                                                                | Search settings                            |  |  |  |
|   | History    | Sign in                                                                                                 |                                            |  |  |  |
|   | Extensions | <ul> <li>Sign in to Google Chrome with your Google Account to save your per</li> </ul>                  | rsonalized browser features to the web and |  |  |  |
|   | Settings   | access them from Google Chrome on any computer. You'll also be au<br>Google services. <u>Learn more</u> | utomatically signed in to your favorite    |  |  |  |
|   | Help       | Sign in to Chrome                                                                                       |                                            |  |  |  |
|   |            | On startup                                                                                              |                                            |  |  |  |
|   |            | Open the New Tab page                                                                                   |                                            |  |  |  |
|   |            | Continue where I left off                                                                               |                                            |  |  |  |
|   |            | Open a specific page or set of pages. Set pages                                                         |                                            |  |  |  |
|   |            | Appearance<br>Get themes Reset to default theme                                                         |                                            |  |  |  |
|   |            | Show Home button                                                                                        |                                            |  |  |  |
|   |            | Always show the bookmarks bar                                                                           |                                            |  |  |  |
|   |            | Search                                                                                                  |                                            |  |  |  |
|   |            | Set which search engine is used when searching from the <u>omnibox</u> .                                |                                            |  |  |  |
|   |            | Google  Manage search engines                                                                           |                                            |  |  |  |
|   |            | Users                                                                                                   |                                            |  |  |  |
|   |            | You are currently the only Google Chrome user.                                                          |                                            |  |  |  |
|   |            | Add new user Delete this user Import bookmarks and sett                                                 | tings                                      |  |  |  |
|   |            | Default browser                                                                                         |                                            |  |  |  |
|   |            | The default browser is currently Google Chrome.                                                         |                                            |  |  |  |
|   |            | Show advanced settings                                                                                  |                                            |  |  |  |
|   |            |                                                                                                    |                                            |  |  |  |
|   |            |                                                                                                    |                                            |  |  |  |

## 3 – Click on the Contents settings button

| Chrome                                                                                                    | Settings                                                                                                    | Search settings  |
|----------------------------------------------------------------------------------------------------|----------------------------------------------------------------------------------------------------|------------------|
| History<br>Extensions<br>Settings                                                                                                    | Users You are currently the only Google Chrome user. Add new user Delete this user Import bookmarks and settings                                        |                  |
| Help                                                                                                    | Default browser<br>The default browser is currently Google Chrome.                                                                                      |                  |
|                                                                                                    | Privacy<br>Content settings<br>Google Chrome may use web services to improve your browsing experience. You may optionall<br>services. <u>Learn more</u> | y disable these  |
| let,                                                                                                    |                                                                                                    |                  |
| Contraction of the second second seco | Aut                                                                                                    | hor: ETZ Support |

Date: 30/08/2013

4 – Scroll Down to Pop- ups and select Do not allow any site pop-ups (recommended)

| Content settings                                                                         |                                                                                                    |
|------------------------------------------------------------------------------------------|----------------------------------------------------------------------------------------------------|
| content settings                                                                         |                                                                                                    |
| Click to play                                                                            |                                                                                                    |
| Block all                                                                                |                                                                                                    |
|                                                                                          |                                                                                                    |
| Manage exceptions                                                                        |                                                                                                    |
| Disable individual plug-ins                                                              |                                                                                                    |
| Pop-ups                                                                                  |                                                                                                    |
| Allow all sites to show pop-ups                                                          |                                                                                                    |
| Do not allow any site to show pop-ups (recommended)                                      |                                                                                                    |
| Manage exceptions                                                                        | =                                                                                                    |
| Location                                                                                 |                                                                                                    |
| Allow all sites to track my physical location                                            |                                                                                                    |
| <ul> <li>Ask me when a site tries to track my physical location (recommended)</li> </ul> |                                                                                                    |
| Do not allow any site to track my physical location                                      |                                                                                                    |
| Manage exceptions                                                                        |                                                                                                    |
| Notifications                                                                            |                                                                                                    |
| Allow all sites to show desktop notifications                                            |                                                                                                    |
| <ul> <li>Ask me when a site wants to show desktop notifications (recommended)</li> </ul> | -                                                                                                    |
|                                                                                          | Done                                                                                                    |
|                                                                                          | <ul> <li>Click to play</li> <li>Block all</li> <li>Manage exceptions</li> <li>Disable individual plug-ins</li> <li>Pop-ups</li> <li>Allow all sites to show pop-ups (recommended)</li> <li>Manage exceptions</li> <li>Do not allow any site to show pop-ups (recommended)</li> <li>Manage exceptions</li> </ul> Location <ul> <li>Allow all sites to track my physical location (recommended)</li> <li>Do not allow any site to track my physical location (recommended)</li> <li>Do not allow any site to track my physical location (recommended)</li> <li>Do not allow any site to track my physical location</li> </ul> Montal allow any site to track my physical location (recommended) <ul> <li>Do not allow any site to track my physical location</li> <li>Allow all sites to show desktop notifications</li> <li>Allow all sites to show desktop notifications (recommended)</li> </ul> |

5 - Now select Manage Exceptions and enter the following address https://[\*.]www.timesheetz.net

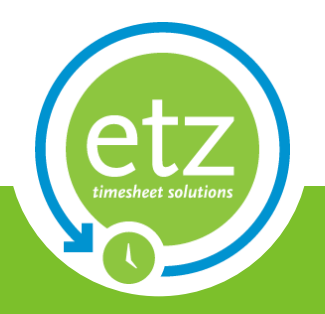

Author: ETZ Support Date: 30/08/2013